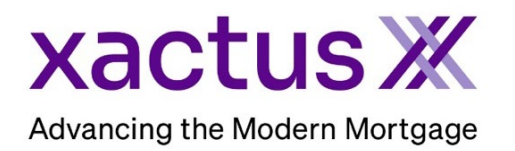

## How to Order a Manual Employment and Income VerificationX Within Xactus360

1. Start by logging into Xactus360 and from the home page, click Order Income VerificationX.

| xactus360              |               |                           |               |                |             |                 |            | Log O           | Jut |
|------------------------|---------------|---------------------------|---------------|----------------|-------------|-----------------|------------|-----------------|-----|
| Home Batch Submissions | My Reports    | Management Reports        | Preferences   | Administration | News        | Training Center | Contact Us | Go To Report ID | ο   |
| Credit                 |               | Verificati                | on            | Pro            | perty       | Data            | Fraud      | Detection       |     |
| Order Credit ReportX   |               | Order Undisclosed Debt    | VerificationX | Orde           | r Flood Re  | portX           | Order Loa  | anShieldX       |     |
| Order Business ReportX |               | Order Tax TranscriptX     |               | Orde           | r Appraisal | x               | Order Fra  | ud ReportX      |     |
|                        |               | Order Social Security No  | otificationX  |                |             |                 |            |                 |     |
|                        | $\rightarrow$ | Order Income Verification | nX            |                |             |                 |            |                 |     |
|                        |               | Order Asset VerificationX | (             |                |             |                 |            |                 |     |
|                        |               |                           |               |                |             |                 |            |                 |     |

2. Select Manual as the Type of Order. Then, select the Type of Verification and indicate if the order is needed on a rush. Lastly, complete the rest of the fields including Borrower information, Employer information, and attaching the borrower's authorization. Choose a file to upload for the authorization or select to Email Borrower Auth to E-sign.

| Experian Verify The Work Number Manual                                                                                                    | <b>EV</b> <sup>x</sup> Employment VerificationX           |
|----------------------------------------------------------------------------------------------------|-----------------------------------------------------------|
| Loan Number     Type of Verification*        • Verification of Employment     • Verification of Employment & Income     • Rush     •     • Rush     •     •     • Particular     • Particular                                                                                                    |                                                           |
| Borrower   First Middle Last   NICKIE Middle GREEN   Street Address City State   100 TERRACE AV WEST HAVEN CT                                                                                                    | Suffix SSN   123-00-3333 Date of Birth   Zip Phone Number |
| Employer     Current   Imployer Name     JOE'S CRAB SHACK   800-258-3488     Street Address   City     123 MAIN STREET   NEW YORK     Position   Date Hired     FOH   Date Hired                                                                                                    | Zip<br>10001                                              |
| Enter Notes                                                                                                    | 10                                                        |
| Borrower's Authorization*   Upload Email Borrower Auth to E-sign   Drag and drop file or click here Borrower's Authorization.pdf 📋   Image: Cross of the second second |                                                           |

3. Confirm the primary email to send status updates and notifications to and enter a secondary email, if needed. Next, select a payment option. When all is complete, click Submit.

| $\rightarrow$ | Send Status Updates and Notifications to :       Primary Email     Secondary Email |               |
|---------------|------------------------------------------------------------------------------------|---------------|
| $\rightarrow$ | Payment     Invoice Charge   One-time payment with new card                        | Cancel Submit |

## 4. The request will be submitted, and the status can be checked on the applicant screen.

| Order Experia | In Verify Order The Work Number Order Tru | IV Ask a Question    |                            |
|---------------|-------------------------------------------|----------------------|----------------------------|
| Borrower      |                                           | Order Details        |                            |
| Name          | NICKIE GREEN                              | Source               | Manual                     |
| SSN           | 123-00-3333                               | Type of Verification | Verification of Employment |
| DOB           |                                           | Status               | Pending                    |
| Address       | 100 TERRACE AV, WEST HAVEN, CT 06516      | Operator             | Xactus Test                |
| Phone         |                                           | Ordered              | 07/09/2024, 09:04:29 AM    |
|               |                                           | Completed            |                            |
|               |                                           | Report ID            | 925193                     |
|               |                                           | Order ID             | 856851                     |
|               |                                           | Loan Number          |                            |
|               |                                           | Analyst              |                            |
|               |                                           |                      | Trigger Product B          |

5. This can also be requested from the applicant screen on the left-hand side.

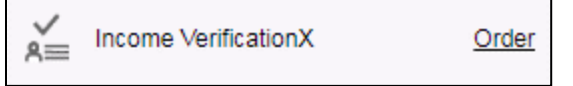

PLEASE LET US KNOW IF YOU HAVE ANY QUESTIONS OR CONCERNS AND WE WILL BE HAPPY TO HELP.